# Fontastic WiFi Bewegungsmelder

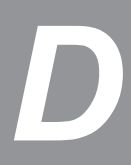

### Vielen Dank dass Sie sich für dieses Fontastic<sup>®</sup> Produkt entschieden haben.

Auf den folgenden Seiten werden die Bedienung und Funktionen des WLAN Bewegungsmelders erläutert. Bitte nehmen Sie sich einen Moment Zeit, um diese Kurzanleitung zu lesen. Bitte beachten Sie die Sicherheitshinweise.

#### Verpackungsinhalt

Bewegungsmelder | Halterung | Batterie | Klebepad | Schraube | Bedienungsanleitung

#### Übersicht

- 1. PIR-Linse 2. LED
- 3. Halterung
- 4. Taste (Abdeckung geöffnet)
- 5. Batteriefach (Abdeckung geöffnet)

## ิด 0 ด

#### Erste Schritte

Der Fontastic Smart Home Bewegungsmelder integriert sich durch seine kompakte Bauweise überall und fällt nicht auf. Ob zuhause oder unterwegs – Sie werden sofort visuell per LED und Push-Benachrichtigung informiert. Über die FontaHome App können Sie weitere Automationen programmieren. Der Sensor ist einfach anzubringen und verbindet sich problemlos über die FontaHome App mit Ihrem Heim-WLAN. Sie können den Bewegungsmelder mit anderen Fontastic Smart Home Geräten kombinieren und über die FontaHome App für iOS und Android steuern.

#### Einsetzen der Batterie

Der Bewegungsmelder wird über eine CR123 Lithium Batterie mit Strom versorgt.

- Nehmen Sie den Bewegungsmelder aus der Halterung.
   Nehmen Sie die Batterieabdeckung ab, indem Sie den oberen Teil des Bewegungsmelders
- festhalten und den unteren Teil drehen.
- Die mitgelieferte Batterie ist bereits eingelegt. Entfernen Sie den Kunststoffstreifen zwischen der Batterie und dem Kontakt, um den Bewegungssensor mit Strom zu versorgen. 4. Setzen Sie den Bewegungsmelder wieder in die Halterung ein.

Hinweis: Achten Sie beim Einlegen der Batterie auf die richtige Polarität.

#### Montage

- Montieren Sie die Halterung des Bewegungsmelders entweder über das mitgelieferte Klebepad oder befestigen Sie diese mit der enthaltenen Schraube.
- Nehmen Sie zur Befestigung mit Schrauben den Bewegungsmelder aus der Halterung.
- Stellen Sie die Position des Bewegungsmelders frei ein.
   Vergewissern Sie sich, dass der Bewegungsmelder in dem gewünschten Bereich abdeckt.

Hinweis: Es wird maximal eine Bewegung in der Minute registriert.

#### App Installation

Beziehen Sie die "FontaHome"-App aus Google Play, dem App Store oder folgen Sie dem QR-Code bzw. Link (URL: www.d-parts.de/app/fontahome).

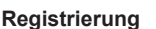

Vor Verwendung der FontaHome App müssen Sie sich registrieren. Sie können hier über verschiedene Optionen der Registrierung wählen.

Hinweis: Eine Nutzung der App ohne Registrierung ist technisch nicht möglich. Bitte beachten Sie die Datenschutzerklärung für die Verarbeitung Ihrer personenbezogener Daten in der App oder unter www.d-parts.de/privacy\_fontahome.

#### Konfiguration (Einfacher Modus)

- Versorgen Sie den Bewegungsmelder wie oben beschrieben mit Strom.
   Sobald die LED schnell blinkt (ca. 2-mal/Sekunde) kann das Gerät konfiguriert werden (Einfacher Modus). Falls die LED nicht wie beschrieben blinkt, drücken und halten Sie die
- Taste am Gerät so lange, bis die LED schnell blinkt. 3. Öffnen Sie die FontaHome App, melden Sie sich an und tippen Sie auf "Gerät Hinzufügen" bzw. das "+"-Symbol.
- Erlauben Sie dem Gerät, sich mit dem WLAN-Netzwerk welches mit Ihrem Smartphone verbunden ist, zu verbinden, indem Sie das Passwort des WLAN-Netzwerks eingeben und folgen Sie den Anweisungen der App. Stellen Sie sicher, dass neue Geräte in das WLAN hinzugefügt werden können
- 5. Bei erfolgtem Hinzufügen des neuen Geräts öffnet sich die Detailseite

Hinweis: Falls die Konfiguration im Einfachen Modus nicht funktioniert, verwenden Sie den AP-Modus. Das Gerät baut hierbei einen Access Point auf zu dem Sie Ihr Smartphone verbinden müssen

#### Konfiguration (AP-Modus)

- Versorgen Sie den Bewegungsmelder wie oben beschrieben mit Strom.
   Sobald die LED langsam blinkt (ca. 1-mal alle 2 Sekunden) kann das Gerät konfiguriert werden (AP-Modus). Falls die Taste nicht wie beschrieben blinkt, drücken und halten
- Sie die Taste am Gerät so lange, bis sie langsam blinkt. 3. Öffnen Sie die FontaHome App, melden Sie sich an und tippen Sie auf "Gerät Hinzufügen" bzw. das "+"-Symbol.
- 4. Tippen Sie oben rechts auf "AP"
- 5. Erlauben Sie dem Gerät, sich mit dem WLAN-Netzwerk welches mit Ihrem Smartphone verbunden ist, zu verbinden, indem Sie das Passwort des WLAN-Netzwerks
- eingeben und folgen Sie den Anweisungen der App. 6. Verbinden Sie Ihr Smartphone mit dem vom Gerät erstellten WLAN-Netzwerk
- Smart Life-XXXX", wobei die letzten vier Stellen variieren
- 7. Bei erfolgtem Hinzufügen des neuen Geräts öffnet sich die Detailseite.

Hinweis: Das Gerät und die App unterstützen nur 2.4GHz WLAN-Netzwerke. Sollte die Verbindung fehlschlagen, schauen Sie bitte im Menü "FAQ" in der App nach. Wir empfehlen Ihnen dem Gerät einen eindeutigen Namen zu geben, z.B. "Bewegungsmelder Flur

Für die Integration von IFTTT schauen Sie bitte in der FontaHome App im Bereich "Profil" unter "Drittanbieter-Integration" nach.

#### Gerätefreigabe mit anderen FontaHome Nutzern

Sie können die mit Ihrem FontaHome Konto verbundenen Geräte mit anderen Nutzern von FontaHome freigeben, sodass beispielsweise Ihre Freunde und Familie auf die Geräte zugreifen können

- 1. Öffnen Sie die Gerätefreigabe im Menu "Profil".
- 2. Wählen Sie die Geräte aus, die Sie freigeben möchten. 3. Wählen Sie die Mitglieder aus, die sie freigeben möchten

Alternativ können Sie in das Menü des Gerätes gehen und dort "Gerätefreigabe" wählen.

Gerät auf Werkseinstellungen zurücksetzen Um das Gerät auf Werkseinstellungen zurückzusetzen und die WLAN-Einstellungen zu löschen, gehen Sie in der App in das Menü vom Gerät und wählen Sie "Werkseinstellungen", oder drücken und halten Sie die Taste am Gerät so lange, bis sie blinkt.

Bei falscher Bedienung wird keine Haftung für eventuelle Schäden übernommen.

Falls Sie Technischen Support benötigen, kontaktieren Sie bitte unser Support-Team unter unserer Website support.fontastic.eu.

#### Sicherheitshinweise:

- Demontieren Sie das Gerät nicht
- Tauchen Sie das Gerät nicht in Wasser und schützen Sie es vor Feuchtigkeit.
- Benutzen Sie das Gerät nie, wenn es sichtbare Schäden aufweist.
- Betreiben Sie das Gerät nicht im Freien oder in Räumen mit hoher Luftfeuchtigkeit.

#### Technische Daten:

- WLAN Standard: Generation 4 (2.4GHz), Reichweite 45m
   Erfassungswinkel: 110°
- Erfassungs-Reichweite: 7 Meter
- Stromversorgung: 1x Batterie CR123A-3V Batterie Laufzeit: 5 Jahre
- Stromverbrauch Standby: 13µA
- Betriebstemperatur: 0°C 40°C
  Betriebsfeuchtigkeit: 20% 85%
- Abmessungen: 48 x 48 x 48 mm
- Gewicht: 46a

#### Hinweis zum Umweltschutz:

Ab dem Zeitpunkt der Umsetzung der europäischen Richtlinie 2012/19 EU in nationales X Recht gilt folgendes: Elektrische und elektronische Geräte dürfen nicht mit dem Hausmüll entsorgt werden. Der Verbraucher ist gesetzlich verpflichtet, elektrische und elektronische Geräte am Ende ihrer Lebensdauer an den dafür eingerichteten, öffentlichen

Sammelstellen oder an die Verkaufsstelle zurückzugeben. Einzelheiten dazu regelt das jeweilige Landesrecht. Das Symbol auf dem Produkt, der Gebrauchsanleitung oder der Verpackung weist auf diese Bestimmungen hin. Mit der Wiederverwertung, der stofflichen Verwertung oder anderer Formen der Verwertung von Altgeräten leisten Sie einen wichtigen Beitrag zum Schutz unserer Umwelt. In Deutschland gelten oben genannte Entsorgungsregeln, laut Batterieverordnung, für Batterien und Akkus entsprechend.

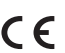

Hiermit erklären wir, dass dieses Gerät die CE Kennzeichnung gemäß den Bestimmungen und Vorgaben trägt. Es entspricht somit den grundlegenden Anforderungen der RED-Richtlinie 2014/53/EU.

App Store is a service mark of Apple Inc., registered in the U.S. and other countries ©2018 Google LLC All rights reserved. Google and Google Play are trademarks of Google LLC. IFTTT and the IFTTT wordmark are trademarks of IFTTT Inc.

# Fontastic WiFi Motion Detector

### Thank you for choosing this Fontastic<sup>®</sup> product.

The following pages explain the operation and functions of the WiFi motion detector. Please take a moment to read this quick guide. Please observe the safety instructions.

a

6

#### Package content

Motion detector | Holder | Battery | Sticky pad | Screw | Manual

#### Overview

- 1. PIR lens
- 2. LED 3. Holder
- 4. Button (Cover open)
- 5. Battery compartment (Cover open)
- Get Started

The Fontastic smart home motion detector integrates itself everywhere due to its compact design and is less noticable. Whether at home or on the go - you are immediately informed visually via LED and push notification. The FontaHome App allows you to program further automations. The sensor is easy to install and connects seamlessly to your home WiFi via the FontaHome app. You can combine the motion detector with other Fontastic smart home devices and control it via the FontaHome App for iOS and Android.

#### Inserting the battery

- The motion detector is powered by a CR123 lithium battery.
- 1. Remove the motion detector from the holder.
- 2. Remove the battery cover by holding the upper part of the motion detector and turning the lower part clockwise.
- 3. The supplied battery is already inserted. Remove the plastic strip between the battery and the contact to power the motion sensor.
- 4. Reinsert the motion detector into the holder.

#### Mounting

- 1. Mount the holder of the motion detector either using the supplied adhesive pad or screw it together. To fasten with screws, remove the motion detector from the holder.
- Freely adjust the position of the motion detector
- 3. Make sure that the motion detector functions within the desired range

Note: A maximum of one movement per minute is registered

#### App installation

Get the "FontaHome" app from Google Play, the App Store, or follow the QR code or link (URL: www.d-parts.de/app/fontahome)

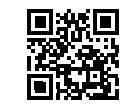

#### Registration

You must register before using the FontaHome app. You can choose from various registration options.

Note: It is technically not possible to use the app without registration. Please note the privacy policy for the processing of your personal data in the app or at d-parts.de/privacy fontahome.

Note: Make sure the polarity is correct when inserting the battery.

#### Configuration (easy mode)

- 1. Power the motion detector as described above.
- 2. As soon as the LED quickly flashes (approx. 2 times/second), the device can be configured (simple mode). If the LED does not flash as described, press and hold the button on the device until it quickly flashes.
- 3. Open the FontaHome app, log in and press the "Add Device" or the "+" symbol
- Allow the device to connect to the wireless network connected to your phone by entering the wireless network password and follow the instructions in the app. Make sure that new devices can be added to the wireless network
- 5. After adding the new device, the detail page opens.

Note: If configuration does not work in simple mode, use AP mode. The device sets up an access point to which you must connect your phone.

#### Configuration (AP mode)

1. Power the motion detector as described above.

- As soon as the LED slowly flashes (approx. once every 2 seconds), the device can be configured (AP mode). If the LED does not flash as described, press and hold the button on the unit until it slowly flashes.
- 3. Open the FontaHome app, log in and press the "Add Device" or the "+" symbol.
- 4. Press "AP" in the upper right corner.
- 5. Allow the device to connect to the wireless network connected to your phone by entering the wireless network password and follow the instructions in the app. 6. Connect your phone to the "Smart Life-XXXX" WiFi network created by the device, with the
- last four digits varying.
- 7. After adding the new device, connect the desired appliance to the device.

Note: The device and app only supports 2.4GHz WiFi networks. If the connection fails, please refer to the "FAQ" menu in the app. We recommend that you give the device a unique name. e.g. "Motion detector corridor

For the integration of IFTTT please look in the FontaHome App in the "Profile" section under "3rd party integration"

#### **Device Sharing with other FontaHome Users**

You can share the devices connected to your FontaHome account with other FontaHome users so that your friends and family can access the devices

- 1. Open the device share in the "Profile" menu.
- Select the devices you want to share 3. Select the members you want to share

Alternatively, you can go to the menu of the device and select "Device Sharing".

#### **Reset Device to Factory Settings**

To reset the device to factory settings and delete WiFi settings, go to the devices menu in the app and select "Factory settings", or press and hold the button on the device until it flashes

No commitment for any damage at misuse

In case you need technical support, please contact our support team at our website under support.fontastic.eu.

#### Safety advice:

- · Do not dismantle the device.
- Do not immerse the device in water and protect it from humidity.
- Never use the device if it is visibly damaged. Do not operate the unit outdoors or in rooms with high humidity.

### **Technical Data:**

- WiFi Standard: Generation 4 (2.4GHz), range 45m
- Detection angle: 110°
- Detection range: 7 meters
- Power supply: 1x battery CR123A-3V Batterie life: 5 years
- Power consumption stand by: 13μA
  Operating temperature: 0°C 40°C
  Operating humidity: 20% 85%
- Dimensions: 48 x 48 x 48 mm
- · Weight: 46g

#### Note on environmental protection:

After the implementation of the European Directive 2012/19/EC in the national legal system, the following applies: Electrical and electronic devices may not be disposed of with domestic waste. Consumers are obliged by law to return electrical and electronic

devices at the end of their service lives to the public collecting points set up for this purpose or point of sale. Details of this are defined by the national law of the respective country. This symbol on the product, the instruction manual or the package indicates that a product is subject to these regulations. By recycling, re-using the materials or other forms of utilising old devices, you are making an important contribution to protecting our environment.

#### **Registration and Safety** Certifcation/General Information

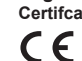

We hereby declare, that this device carries the CE mark in accordance with the regulations and standards. It conforms with the fundamental requirements of the (RED) 2014/53/EU directive.

App Store is a service mark of Apple Inc., registered in the U.S. and other countries. ©2018 Google LLC All rights reserved. Google and Google Play are trademarks of Google LLC. IFTTT and the IFTTT wordmark are trademarks of IFTTT Inc.

nent and changes of the technical specifications and other data's could be made without prior notice Fontastic, by D-Parts Mobiliphon & Zubehör GmbH 

Birkenweiherstr, 16

63505 Langenseibold, Germany / V1\_12\_18